## ENT95 – Tous – TROUVER L'ADRESSE DE MESSAGERIE D'UN UTILISATEUR

## Objectif de cette fiche pratique :

Ce document vous explique comment effectuer une recherche dans l'annuaire pour écrire à un autre utilisateur de l'ENT, un professeur par exemple. L'annuaire est incontournable car c'est la seule page de l'ENT sur laquelle on peut obtenir l'adresse e-mail d'un utilisateur.

|   | Cliquer dans le menu su<br>puis sur « Annuaire » 🗕                                                                   | ur « Messagerie », –                |                                                                                                    | <ul> <li>Messagerie</li> <li>Courrier</li> <li>Mon carnet d'adresses</li> </ul>                       |  |  |
|---|----------------------------------------------------------------------------------------------------|-------------------------------------|----------------------------------------------------------------------------------------------------|----------------------------------------------------------------------------------------------------|--|--|
| 2 | Dans l'annuaire, il est<br>possible de réaliser<br>une recherche, par :                                              | ₽ Critères de recherche 10 Annuaire |                                                                                                    | Annuaire     Imports/Exports                                                                          |  |  |
|   | <ul> <li>nom</li> <li>ou classe</li> <li>ou groupe</li> <li>ou discipline</li> <li>ET</li> <li>par profil</li> </ul> | Général Nom: Prénom:                | Critères supplémentaires<br>Mode de recherche st<br>Classe :<br>Groupe :<br>Matière enseignée :<br>Discipline enseignée :<br>Niveau : | andard Mode de recherche avancé (*)Toutes (*)Toutes (*)Toutes (*)Toutes (*)Toutes (*)Toutes (*)Toutes |  |  |
|   | Par exemple, pour<br>rechercher tous les<br>enseignants :<br>- cocher juste la case<br>« Professeur »                | rsonnel de direction                | Professeur documentaliste Professeur vacataire Afficher les photos P Lancer la recherche                                              |                                                                                                    |  |  |

lancer la recherche –

Vous obtenez la liste des utilisateurs, en fonction des critères sélectionnés. Vous pouvez alors écrire à un professeur en cliquant sur l'enveloppe.

| 9        | Cammer      | Gum         | Professeur | 5B, 5F         |
|----------|-------------|-------------|------------|----------------|
| <b>P</b> | C           | Terrent     | Frofesseur | 5A, 5E         |
| 2        | DELMAS      | Julien      | Professeur | 5A, 5B, 5C, 5F |
| <b>P</b> | Excession.  | Admin       | Professeur | 4D, 4F, 6D     |
| 9        | Designation | Enumeration | Professeur | 4B, 4C, 6F     |
| N 16     |             |             |            |                |

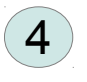

3

Il ne reste plus qu'à rédiger le message et à l'envoyer.

| Envoyer 📙 | 0        |             | \$√ !              | 1           | 2 3- | Options | 0          |
|-----------|----------|-------------|--------------------|-------------|------|---------|------------|
| А<br>Г.С. | Julien.D | ELMAS@er    | t95.valdois        | <u>e.fr</u> |      |         |            |
| Objet :   |          |             |                    |             |      |         |            |
| ahoma     |          | <b>v</b> 10 | <mark>⊻</mark> G I | <u>s</u> :  |      | 🛊 👻 •   | <u>A</u> - |
|           |          |             |                    |             |      |         |            |